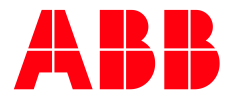

## Self-Registration Guide: Access for I-Reps/Agents

To get access to ABB Resources as an **external contact**, we are requiring external emails to be registered with an 'Active' Guest User Account (stored in Microsoft Azure).

This instructional guide provides the required steps to "Self-Register". Successful Self-Registration (along with SAI-360 training) **confirms that you actively represent ABB, which verifies your access to resources** like ABB online services such as Power BI, Distribution Lists, Empower, Workflows, ELSA, Salesforce, ELIS-Secure Web Portal (PDD, TOPS, TnB & more) etc.

- 1. Go to https://myportal.abb.com
- 2. The following page should look something like this. Click 'Sign up'.

## Welcome to myABB

| Your per | sonalized channel compliments ABB services                                         |
|----------|------------------------------------------------------------------------------------|
|          | Log in                                                                             |
| Not regi | stered yet?                                                                        |
| Gettin   | g started is simple                                                                |
| 1        | Create ABB account<br>With one ABB account, you can access all our online services |
| 2        | Activate ABB account<br>Click on activation link in the email                      |
| 3        | Admins will set up account<br>Confirmed by e-mail when ready                       |
|          | Sign up                                                                            |

3. Fill out the following information. **The E-mail address needs to be the business domain E-mail that corresponds with the legal entity you represent** (no personal E-mail addresses like @yahoo, @aol, @comcast). Once the 'Additional Information' (select Business) and 'Security' sections are filled out, click 'Submit'.

| With one ABB account, y | ou can access all our online services. |
|-------------------------|----------------------------------------|
| First name*             | Last name*                             |
| E-mail address*         |                                        |
| Password*               |                                        |
| Repeat password*        |                                        |

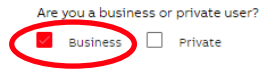

4. After clicking 'Submit', you should get a screen directing you to activate your account

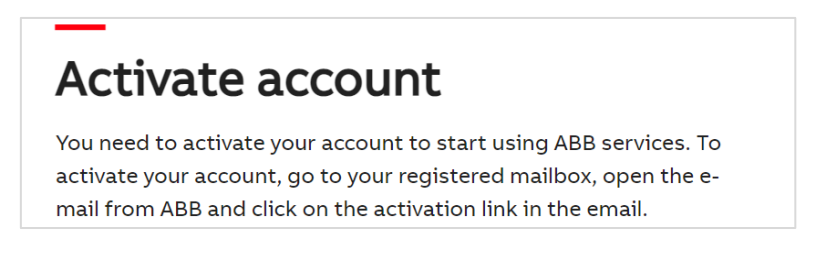

5. Open the email for activation which will come from 'no-reply@abb.com'. Click the 'Activate Account' button in the email.

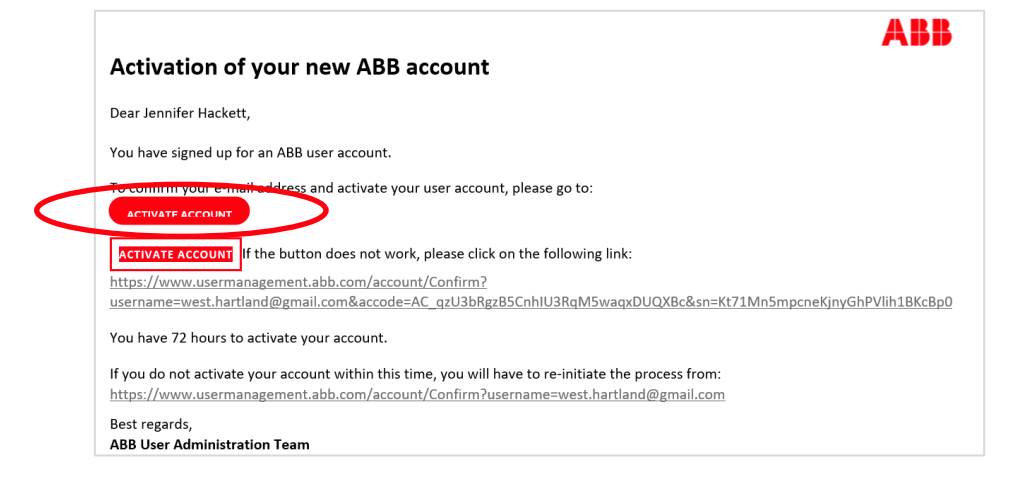

 After activation, you will see this confirmation that your account is activated. You will then be redirected to the https://myportal.abb.com website to Log In, using the email and password you set up above.

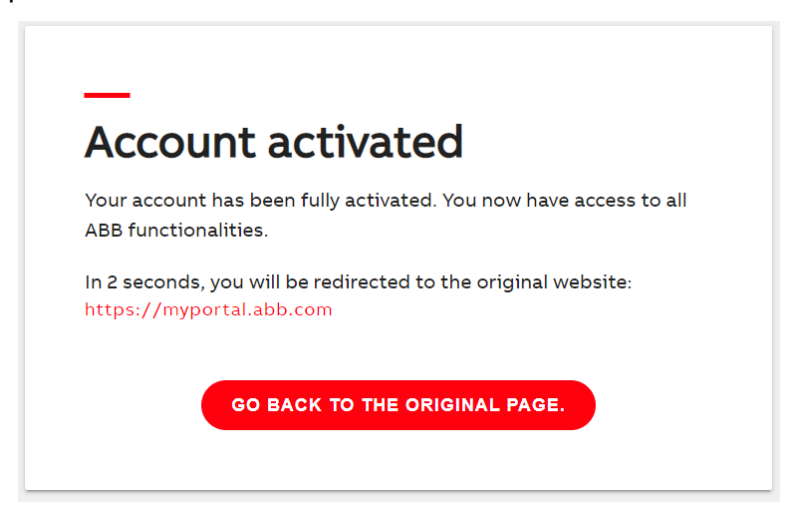

Self-Registration is now complete! Thank you for your continued partnership with ABB